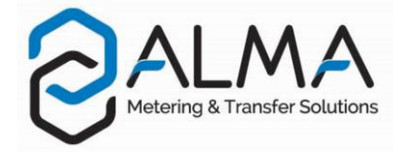

# **GRAVICOMPT COLLECTEUR**

Ce document décrit les principaux menus (se reporter au manuel d'utilisation MU 7038 FR pour plus d'informations)

#### UTILISATION DES BOUTONS POUSSOIRS DU MICROCOMPT+

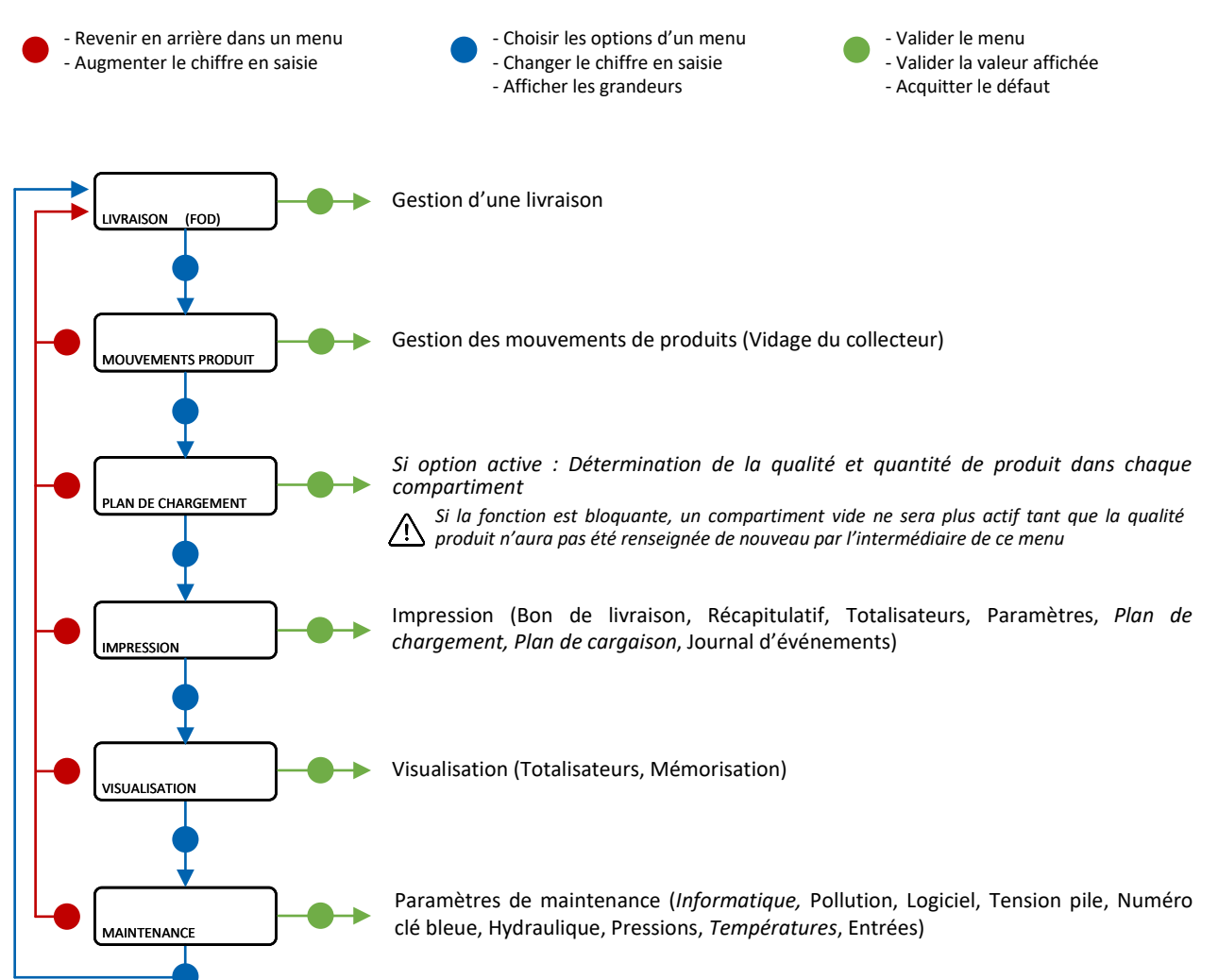

| 1 | 0  | ۲                   | 0       |   |
|---|----|---------------------|---------|---|
| 0 | () | Balma 245           |         |   |
|   |    | 8888                |         |   |
|   |    | MICR                | OCOMPT+ |   |
| ۰ |    |                     |         | • |
|   | 1  | I B <sup>î</sup> BI | Ĥ       |   |

|             | LED de gauche :<br>Bluetooth ou Wi-Fi |                                       | LED du centre :<br>GSM / GPS  |                                              | LED de droite :<br>NFC (RFID)                                                                                  |                                                            |
|-------------|---------------------------------------|---------------------------------------|-------------------------------|----------------------------------------------|----------------------------------------------------------------------------------------------------|------------------------------------------------------------|
| fixe        | Bluetooth<br>Wi-Fi                    | Connexion OK                          |                               | En attente<br>d'une<br>connexion<br>internet |                                                                                                    |                                                            |
| Led         |                                       |                                       |                               | Accès internet<br>OK                         |                                                                                                    |                                                            |
|             | 1                                     | En attente<br>d'initialisation        | J.                            | En attente<br>d'initialisation               |                                                                                                    |                                                            |
|             | Bluetooth<br>Wi-Fi                    | Lent :<br>En attente de<br>connexion  | fois toutes les<br>2 secondes | GPS OK                                       | J.                                                                                                    | Authentification<br>correcte de la clé<br>RFID             |
| clignotante | Bluetooth<br>Wi-Fi                    | Rapide :<br>Communication<br>en cours |                               | Transfert en<br>cours                        |                                                                                                    | Authentification<br>correcte mais clé<br>RFID non acceptée |
| Led         |                                       |                                       | fois toutes les<br>2 secondes | Pas de<br>coordonnées<br>trouvées            |                                                                                                    |                                                            |
|             | J.                                    | Erreur<br>d'initialisation            | J.                            | Erreur<br>d'initialisation                   | all and a second second second second second second second second second second second second second second se | Erreur<br>d'authentification<br>de la clé RFID             |

GU 7038 FR E – 4053+v2x.x / FORM DOC 124 B

ww.alma-group.com

### **REALISER UNE LIVRAISON**

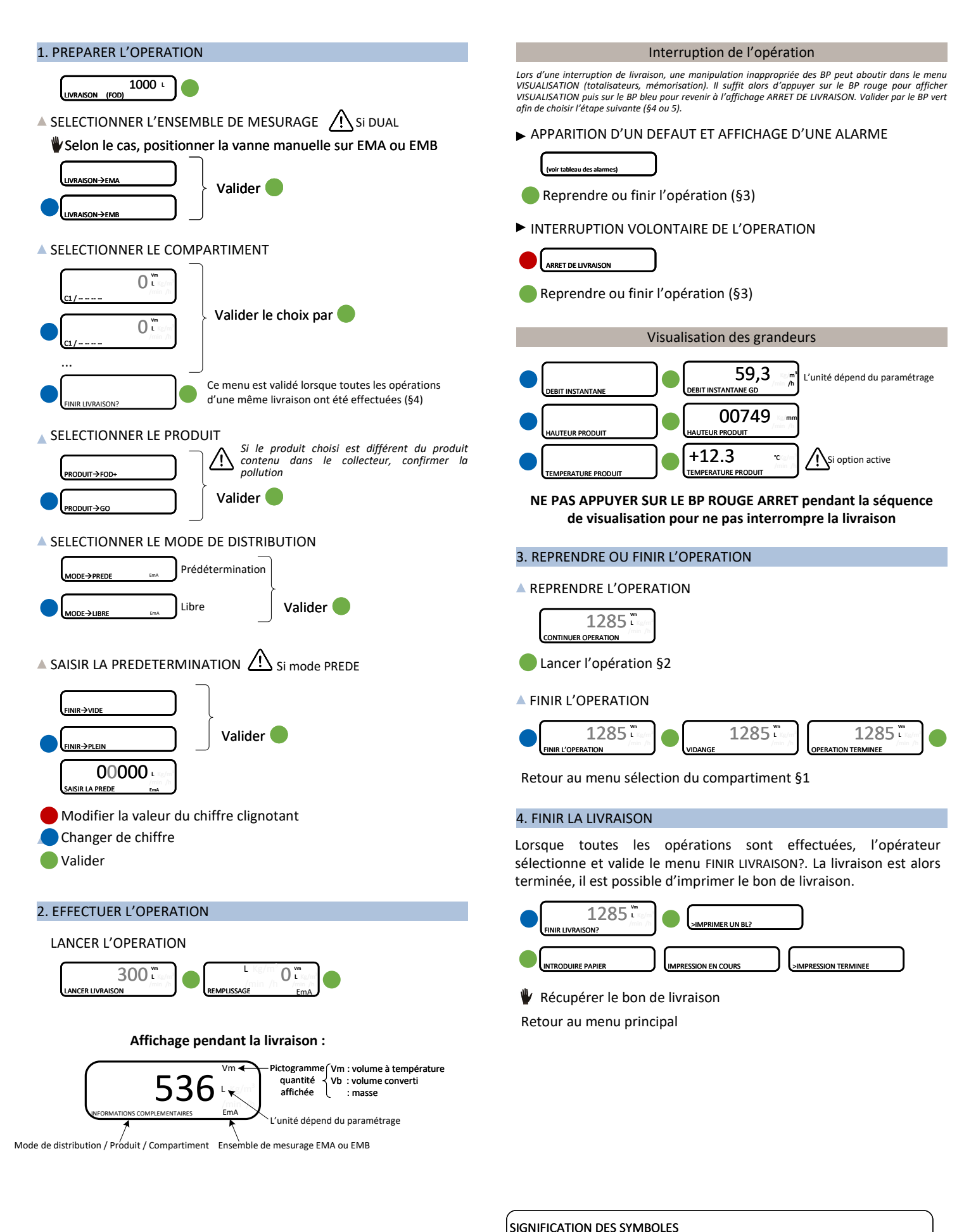

Etape systématique

Etape optionnelle

Evénement survenant pendant le chargement

Action manuelle par l'opérateur

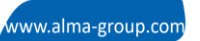

## **VISUALISER LES INFORMATIONS**

Le menu VISUALISATION est accessible au repos ou en arrêt intermédiaire

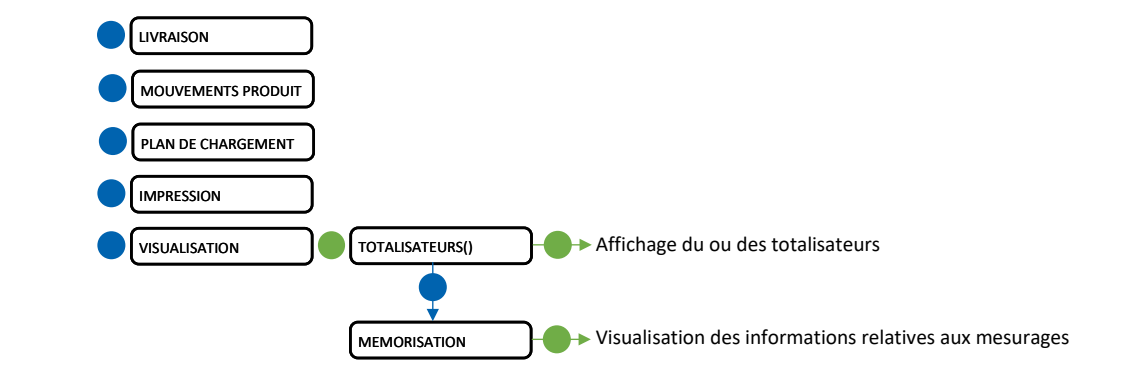

#### TOTALISATEUR(S)

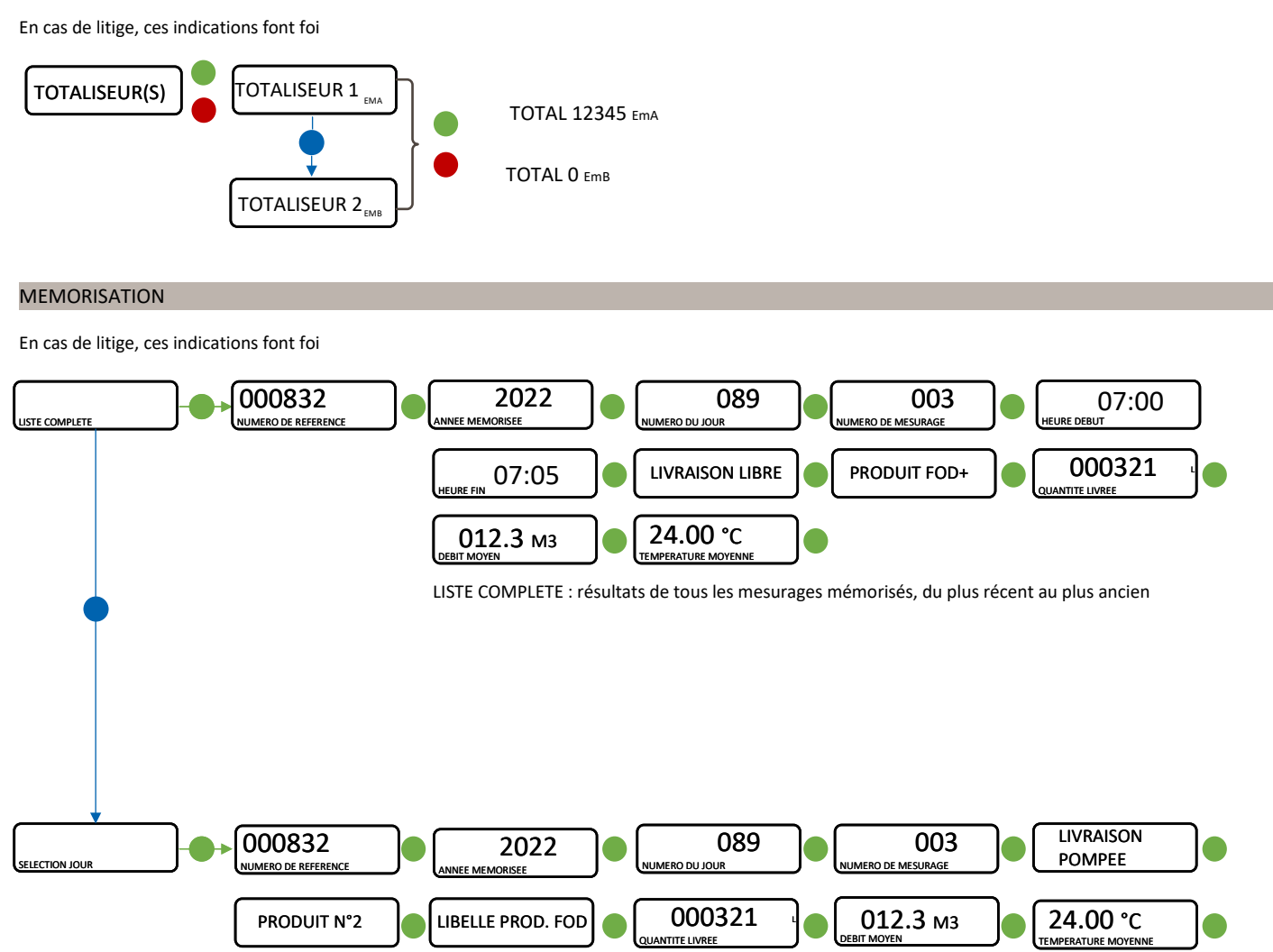

**NOTA** : Il est possible de revenir en arrière avec le bouton poutoir

www.alma-group.con

# LISTE DES ALARMES

### Alarmes utilisateur

|           | AFFICHAGE            | SIGNIFICATION                                                                   | ACTION                                                                                                    |
|-----------|----------------------|---------------------------------------------------------------------------------|----------------------------------------------------------------------------------------------------|
|           | ARRET DE LIVRAISON   | Interruption volontaire de la livraison                                         | Reprendre, suspendre ou finir la livraison ou la reprise                                                                           |
|           | ARRET D'URGENCE      | Déclenchement d'un arrêt d'urgence par la<br>télécommande                       | Reprendre, suspendre ou finir la livraison ou la reprise                                                                           |
|           | DEFAUT COM IE        | Problème de communication avec<br>l'Informatique Embarquée                      | Faire une nouvelle tentative et passer en marche dégradée si<br>problème persistant : INFORMATIQUE $\rightarrow$ SANS IE (DEGRADE) |
|           | DEFAUT IMPRIMANTE    | Plus de communication avec l'imprimante                                         | Vérifier les branchements, l'état de l'interrupteur, le fusible                                                                    |
| UR<br>MUN | Blocage du ticket    | Le ticket est bloqué dans l'imprimante                                          | Utiliser le bouton RELEASE de l'imprimante pour libérer le ticket                                                                  |
| ATE<br>OM | DEFAUT ALIMENTATION  | Coupure de l'alimentation pendant la livraison                                  | Vérifier la cause de la coupure / Rétablir l'alimentation                                                                          |
| IIS/      | DEFAUT VOIES EMA/EMB | Incohérence sélection circuit EMA/EMB                                           | Vérifier la position des vannes de sélection manuelle                                                                              |
| E         | DEFAUT ADDITIVATION  | Problème avec le système d'additivation (ne<br>peut pas être géré correctement) | Vérifier le système d'additivation                                                                                                 |
|           | NIVEAU BAS ADDITIF Y | (Y=1 ou 2) Détection du niveau bas cuve additif                                 | Remplir la cuve d'additif                                                                                                    |
|           | CONTRÔLE ADDITIF Y   | (Y=1 ou 2) Injection du taux d'additif non<br>garantie                          | Vérifier le circuit hydraulique                                                                                                    |
| XW        | DEFAUT DEBIT BAS X   | Débit < Qmin consécutivement pendant<br>0,2*QMM                                 | Vérifier les paramètres et le circuit hydraulique (clapet, filtre,<br>pistolet)                                                    |
| Ξ         | DEFAUT DEBIT HAUT X  | Débit > Qmax consécutivement pendant 3 sec                                      | Vérifier les paramètres / Diminuer le débit                                                                                        |

### Alarmes nécessitant l'intervention d'un réparateur

|            | AFFICHAGE             | SIGNIFICATION                                                                             | ACTION                                                                                                    |
|------------|-----------------------|-------------------------------------------------------------------------------------------|----------------------------------------------------------------------------------------------------|
|            | DEFAUT DEBIT NUL      | Absence de comptage après ouverture de la<br>vanne gravitaire                             | Vérifier le clignotement des voyants sur l'émetteur d'impulsions,<br>le câblage / Changer l'émetteur si besoin                 |
|            | DEFAUT MESURE EMX     | Incohérence des voies de comptage                                                         | Vérifier le clignotement des voyants sur l'émetteur d'impulsions,<br>le câblage / Changer l'émetteur si besoin                 |
| REPARATEUR | DEFAUT PULSE EMX      | Défaut des impulsions de comptage                                                         | Vérifier le clignotement des voyants sur l'émetteur d'impulsions,<br>le câblage / Changer l'émetteur si besoin                 |
|            | DEFAUT TEMPERATURE X  | Problème mesure température < Tmin ou ><br>Tmax                                           | Si alarme persistante, diagnostique avec réparateur                                                                            |
|            | DEFAUT COEFFICIENTS X | Ecart entre coefficients K1 et K2 > 0,5%                                                  | Modification du coefficient petit débit (K1)                                                                                   |
|            | PERTE TOTALISATEUR X  | Plus d'intégrité des totalisateurs                                                        | Remplacement de la pile de sauvegarde                                                                                          |
|            | DEFAUT PRESSION EMX   | Problème capteur de pression hors plage 4/20<br>mA                                        | Si alarme persistante, diagnostique avec réparateur                                                                            |
|            | DEFAUT DG-3001 EMA    | Problème avec le détecteur de gaz                                                         | Vérifier l'état du détecteur en mode maintenance                                                                               |
|            | DEFAUT CONVERSION EMX | Problème avec le calcul du volume converti                                                | Vérifier la cohérence de la densité paramétrée                                                                                 |
|            | DEFAUT FUITES         | Détection de comptage hors livraison                                                      | Vérifier l'étanchéité du clapet anti-retour                                                                                    |
|            | DEFAUT PRESENCE GAZ   | Détection de présence de gaz en phase de grand<br>débit                                   | Diagnostic avec réparateur                                                                                                    |
|            | DEFAUT AFFICHEUR      | Problème intégrité de l'affichage avec relecture<br>RAM de l'afficheur                    | Si alarme persistante, remplacement de la carte afficheur                                                                      |
|            | DEFAUT WATCHDOG       | Déclenchement de la fonction "chien de garde"                                             | Eteindre et rallumer le MICROCOMPT+. Si alarme persistante,<br>remplacement de la carte défectueuse                            |
|            | PERTE DATE ET HEURE   | Problème avec l'évolution de l'horodateur                                                 | Paramétrer la nouvelle date et heure                                                                                           |
| NUMM       | DEFAUT JOURNAL        | Perte du journal d'événements                                                             | Acquitter l'alarme et vérifier la date<br>Si alarme persistante, remplacement de la pile de sauvegarde                         |
|            | PERTE MEMORISATION    | Perte du journal des mesurages                                                            | Acquitter l'alarme (entrer et ressortir du mode METROLOGIQUE).<br>Si alarme persistante, remplacement de la pile de sauvegarde |
|            | SATURATION MEMOIRE    | Zone de mémorisation de mesurages saturée<br>(trop d'enregistrements sur 90 jours)        | Acquitter l'alarme (entrer et ressortir du mode METROLOGIQUE).<br>Si alarme persistante, remplacement de la carte AFSEC+       |
|            | DEFAUT RESIDENT       | Problème d'incohérence entre le logiciel<br>applicatif et la version du logiciel résident | Mettre en a déquation le logiciel applicatif avec le logiciel résident                                                         |
|            | PERTE MÉMOIRE         | Plus d'intégrité d'une zone mémoire secourue<br>(paramètres SUPERVISEUR, jetée)           | Acquitter l'alarme. Si alarme persistante, remplacement de la pile<br>de sauvegarde                                            |
|            | PERTE MEMOIRE EEPROM  | Perte des paramètres métrologiques                                                        | Remplacement de la carte AFSEC+                                                                                                |
|            | DEFAUT MÉMOIRE RAM    | Problème intégrité données en mémoire<br>secourue                                         | Remplacement de la carte AFSEC+                                                                                                |
|            | DEFAUT MÉMOIRE SOFT   | Défaut d'intégrité du logiciel en mémoire FLASH                                           | Remplacement de la carte AFSEC+                                                                                                |